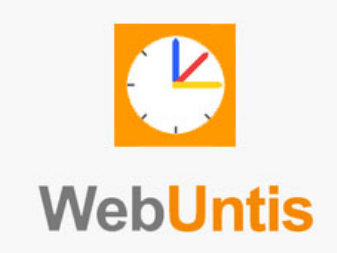

## Anleitung für das Eintragen von Fehlzeiten und Verspätungen über Desktop und App

Das neue Fehlzeitenverwaltungssystem heißt WebUntis. Es gibt zum einen die Möglichkeit eine App auf dem Handy zu installieren. Diese sehr praktische App bietet nicht den vollen Funktionsumfang. Zum anderen gibt es die Desktop-Version, die mit jedem Browser (Firefox, Chrome, Internet Explorer) unter: <u>https://webuntis.com/</u> zu erreichen ist. Hier eine kurze Anleitung, wie hier die Fehlzeiten eingetragen werden.

## **Desktop-Version**

Anmeldung (Anmeldedaten haben Sie von Frau Spyra erhalten)

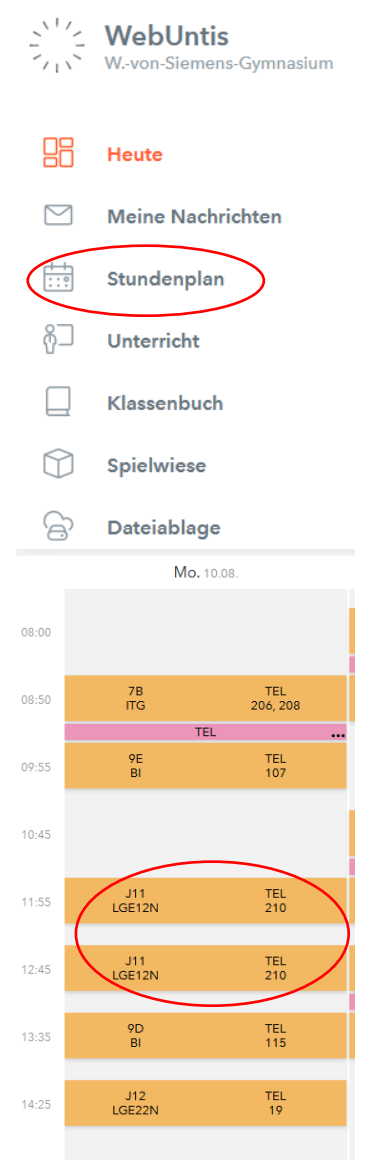

Es gibt mehrere Möglichkeiten die Fehlzeiten einzutragen ich zeige hier eine (wie ich finde) sehr logische.

Nach einem Klick auf "Stundenplan" Erscheint der aktuelle Plan der Woche (auch mit Vertretungsstunden usw.) Dort klicken Sie auf den Kurs bzw. die Klasse, in der Sie Fehlzeiten eintragen wollen.

Hier im Beispiel ist es eine Doppelstunde im LK. Folgende Situation:

Schüler Nr. 1 ist den ganzen Tag krank (was ich als Tutor durch eine Krankmeldung weiß)

Schülerin Nr. 2 ist verspätet

Schüler Nr. 3 fehlt in der Stunde/Doppelstunde

## J11 LGE12N\_J11 LGE12N

Montag | 10.8.2020 | 11:55-12:40 | 210 | TEL

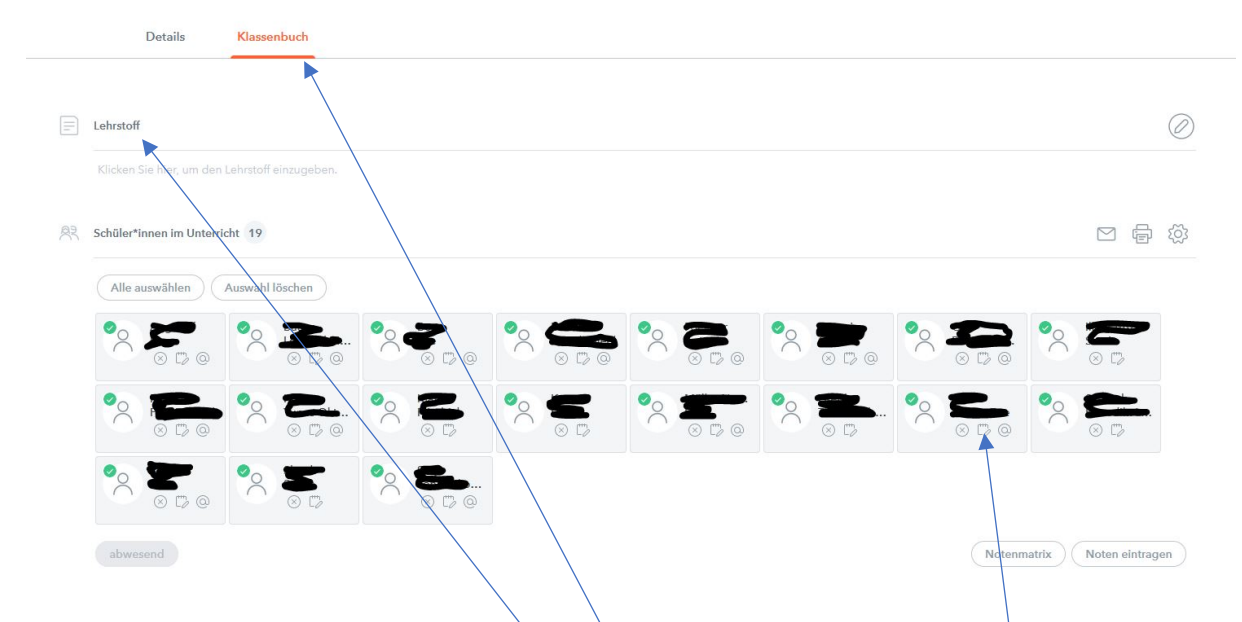

Im angewählten Kurs unter dem Reiter Klassenbuch können nun verschiedene Eintragungen gemacht werden. Neben dem Unterrichtsstoff der Stunde, könnte hier auch die Notenverwaltung machbar sein, Hausaufgaben und Klassenbucheinträge und Dienste (schlicht also ein digitale Klassenbuch).

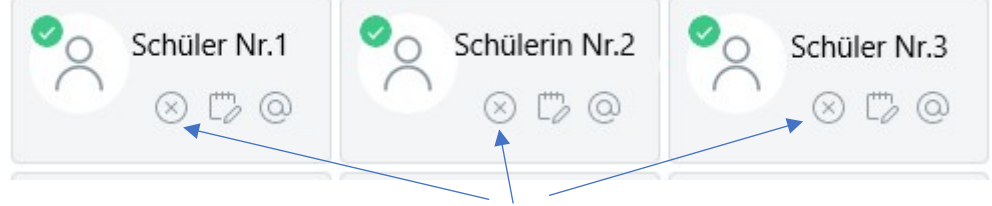

Bei allen Eintragungen klicken Sie auf das "x" Symbol (abwesend setzen")

| Schüler Nr                                                                                          | r.1           | Bia        |   |  |
|----------------------------------------------------------------------------------------------------|---------------|------------|---|--|
| 10.08.2020                                                                                          | -             | 10.08.2020 | - |  |
| Beginnzeit                                                                                          |               | Endzeit    |   |  |
| 11:55                                                                                               | -             | 13:30      | - |  |
| <auswah< th=""><th> &gt;</th><th>~</th><th></th><th></th></auswah<>                                 | >             | ~          |   |  |
| -                                                                                                   |               |            |   |  |
| lext                                                                                                |               |            |   |  |
| bwesenhe<br><auswah< th=""><td>eitsgru<br/> &gt;</td><td>ind<br/>V</td><td></td><td></td></auswah<> | eitsgru<br> > | ind<br>V   |   |  |

Für Schüler Nr. 1 (eher etwas das Tutor\*innen machen)

Hier setzen wir die Beginn- und Endzeiten auf 8:00 Uhr und 17:55 Uhr. Wenn wir wissen, dass der Schüler an mehreren Tagen fehlen wird, können wir hier auch schon am Datum von – bis einstellen. Durch diese Einstellung sieht sehen auch alle nachfolgenden Kolleg\*innen, dass der Schüler krank ist.

In der Textzeile kann noch eine kurze Bemerkung eingefügt werden.

| Neue Abwesenheit                                                                                                    | 1          | Für S                              | Schülerin N                                                           | Nr.2                                              |                                                                            |                                      |                |
|----------------------------------------------------------------------------------------------------|------------|------------------------------------|-----------------------------------------------------------------------|---------------------------------------------------|----------------------------------------------------------------------------|--------------------------------------|----------------|
| Schüler*innen<br>Schülerin Nr.2<br>Von Bis<br>10.08.2020 V 10.08.2020 V<br>Beginnzeit Endzeit<br>11:55 V 13:30 V<br>Abwesenheitsgrund<br><auswahl> V<br/>Text<br/>Speichern Schließen</auswahl>                           |            | Hier<br>ange<br>hier<br>were       | wird die L<br>passt. Bei<br>also bei do<br>den.                       | Jhrzeit<br>einer<br>er Endz                       | an die Verspätu<br>20min Verspätu<br>eeit 12:15 Uhr e                      | ıng wü<br>ingetra                    | rde<br>agen    |
| Neue Abwesenheit                                                                                                    | 1          | x Für                              | Schüler 3.                                                            |                                                   |                                                                            |                                      |                |
| Schüler*innen<br>Schüler Nr.3<br>Von Bis<br>10.08.2020 10.08.2020<br>Beginnzeit Endzeit<br>11:55 13:30<br>Abwesenheitsgrund<br><auswahl> \victor<br/>Text<br/>Speichern Schließen<br/>Abwesende Schüler*innen 1</auswahl> |            | Die<br>eine<br>Beg<br>gefe<br>spei | standartm<br>er Abweser<br>in bis Ende<br>ehlt hat. So<br>chern klick | räßige I<br>nheit, i<br>e der St<br>omit m<br>ken | Einstellung mein<br>st dass der Schi<br>tunde/Doppelst<br>üssen Sie hier e | n setzt<br>iler vo<br>unde<br>infach | en<br>n<br>auf |
| Auswahl Schüler*innen                                                                                                    | Von        | Beginnzeit                         | Bis                                                                   | Endzeit                                           | Abwesenheitsgrund                                                          | Status                               | Text           |
|                                                                                                    | 10.08.2020 | 11:55                              | 10.08.2020                                                            | 13:30                                             |                                                                            | offen                                |                |
| Verlängern                                                                                                    |            |                                    |                                                                       |                                                   |                                                                            |                                      |                |

In der Übersicht des Kurses ist nun die jeweilige Eintragung zu sehen. Hier ist sie auch noch zu ändern Das Fehlen bliebt "offen" bis der Tutor/Tutorin entschuldigt hat.

## App-Version

Hier wird ein iPhone verwendet, die Anwendung auf anderen Telefonen ist aber sehr ähnlich.

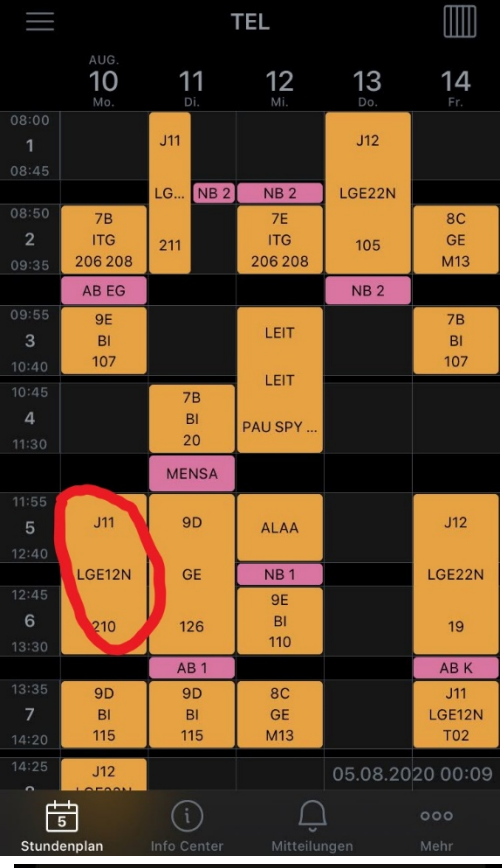

Auch hier gehen Sie direkt über Ihren Stundenplan zum Kurs/Klasse in dem die Fehlzeiten eingetragen werden sollen.

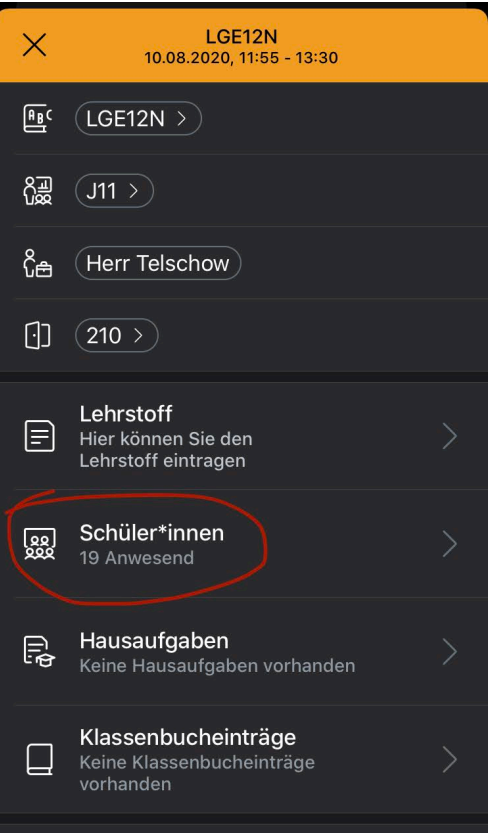

In der Kursübersicht haben Sie dieselben Möglichkeiten wie auch schon im ersten Teil besprochen (Lehrstoff, Hausaufgaben usw.)

Klicken Sie hier auf die Schüler\*innen.

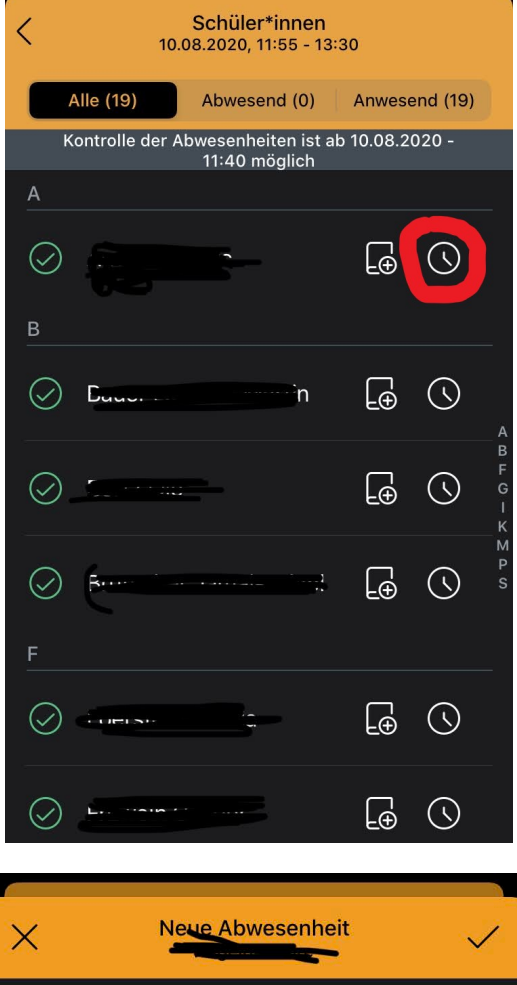

Dann bei dem fehlenden Schüler auf die Uhr

| ×                       | Neue Abwesenheit | $\checkmark$ |
|-------------------------|------------------|--------------|
| Start                   | 10.08.2020 11:55 |              |
| Ende                    | 10.08.2020 13:30 |              |
| Text<br>Text hier einge | eben             |              |
|                         |                  |              |
|                         |                  |              |
|                         |                  |              |
| -                       | -                |              |
| Von Begi                | nn Bis Ende      |              |

Hier können dann wie oben beschrieben Start- und Endzeit des Fehlens/ der Verspätung eingetragen werden.